## Internet install SOP

APM team

## Index

- \* Prerequisite
- Before installation no shortcut
- How to install?
- <u>After installation have shortcuts</u>
- \* <u>Q&A</u>

## Prerequisite

WINDOWS 平台Internet Explorer

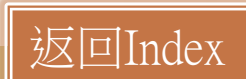

## **Before installation – no shortcut**

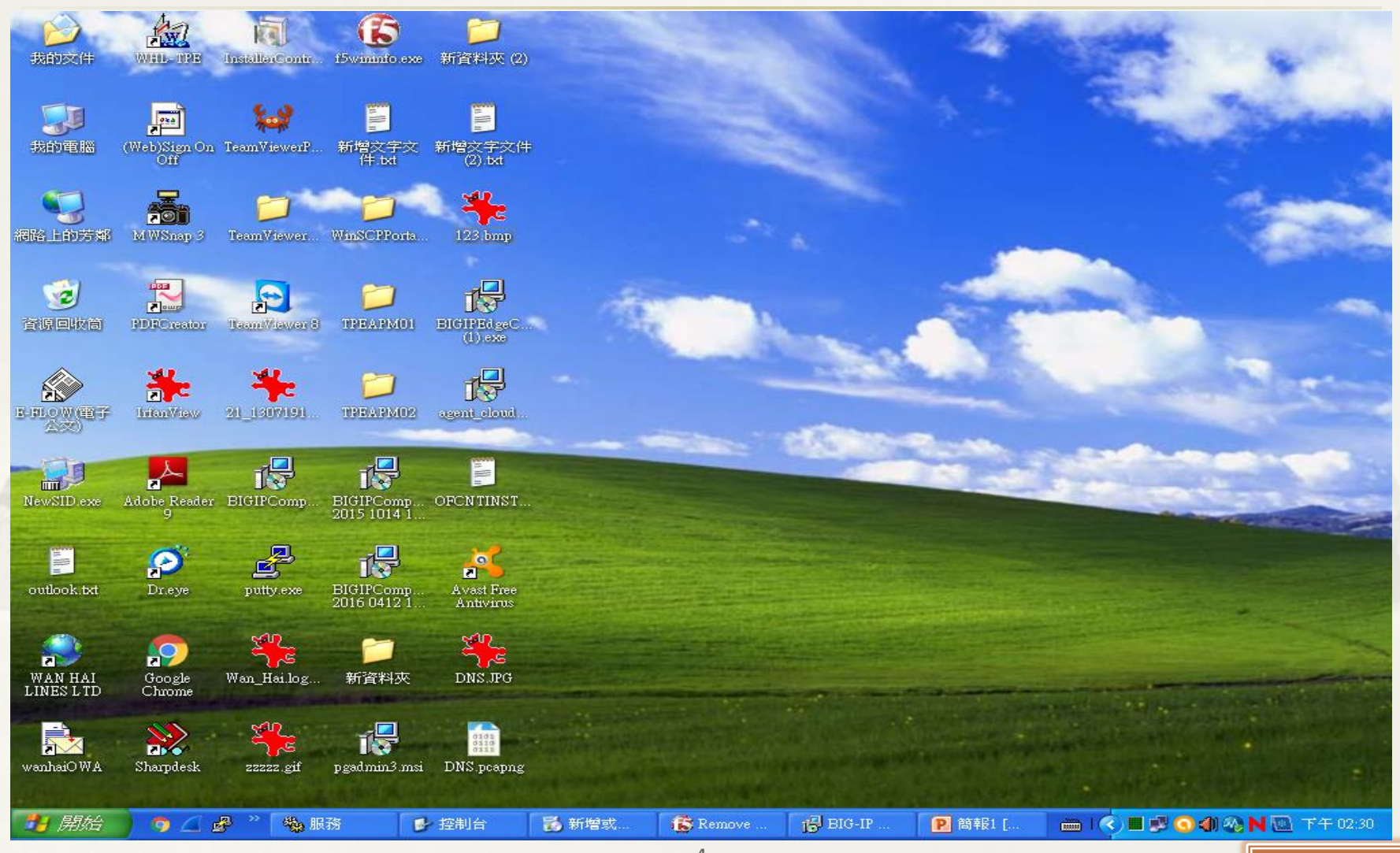

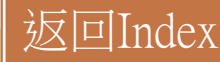

## How to install?

 請複製以下網址,並貼於「IE」瀏覽器進行下載
 "<u>https://tpemotp.wanhai.com/MOTPPortal/guide/TPEVPN\_Component\_final.zip</u>", CN/HK user請使用網址

"https://szpmotp.wanhai.com/MOTPPortal/guide/SZPVPN\_Component\_final.zip"

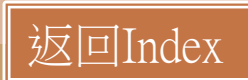

## Download, then open it~

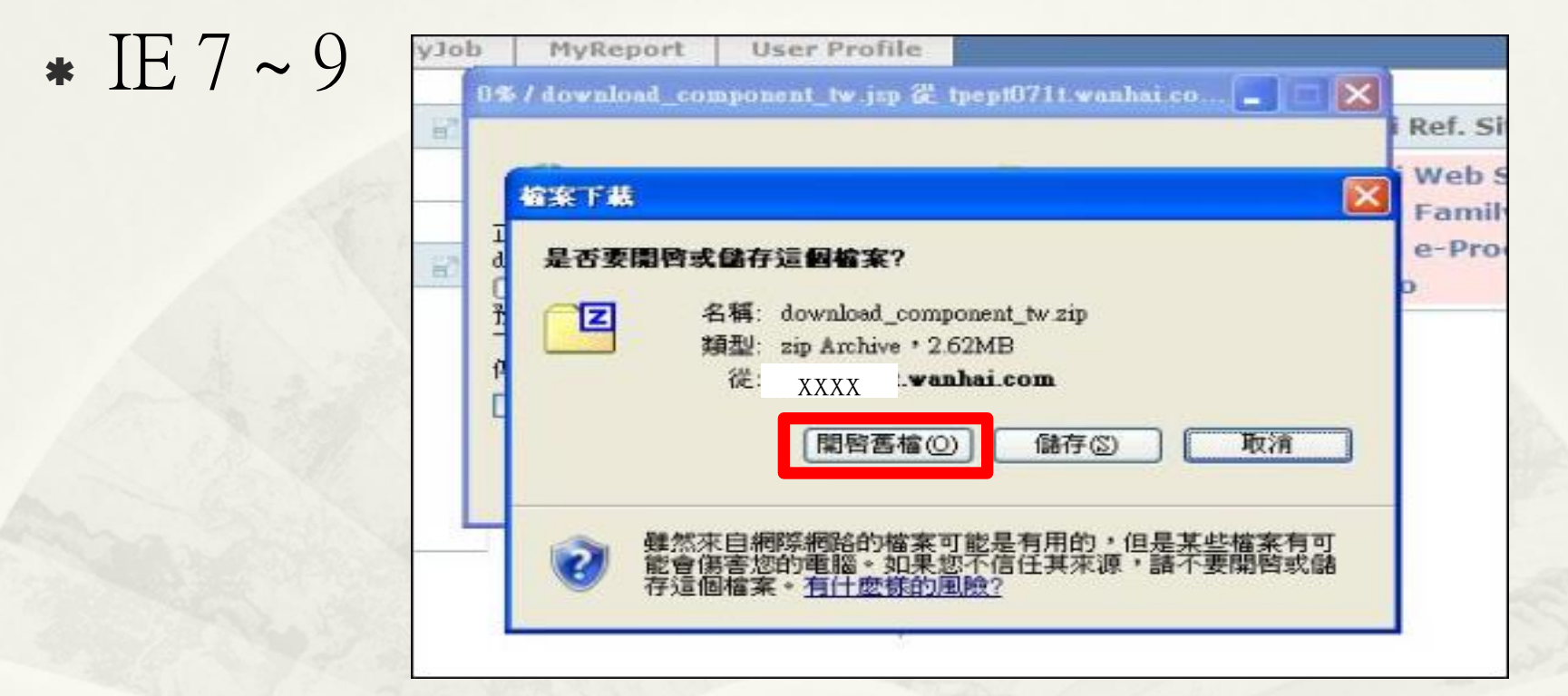

#### \* IE10 or 11

您要開啟或儲存來自 \_\_xxxx \_ .wanhai.com 的 download\_component\_tw.zip (2.62 MB)?

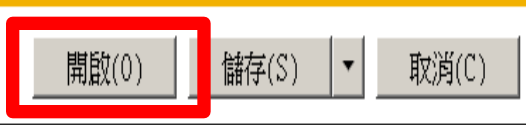

Х

## **Double-click execution file to install related components.**

| 22 C: | Docume | nts and   | Settings   | Amporoor | Wocal :  | Settings\Te  | mporary Internet       | Files/Content   | 1E5\7J3XN58ZW1o   | wnload_comp       |    |     |
|-------|--------|-----------|------------|----------|----------|--------------|------------------------|-----------------|-------------------|-------------------|----|-----|
| 檔案()  | 5) 編輯( | E) 檢爾     | 1(1) 我     | 的最爱(世    | N I      | L(I) 説明(     | H)                     |                 |                   |                   |    |     |
| ÷     |        |           | -          | -        | ×        | ĩ            |                        |                 |                   |                   |    |     |
| 加入    | 時利産新聞  | 別記        | 很裂         | 移動       | 開除       | 資訊           |                        |                 |                   |                   |    | 100 |
|       | C:\Doo | ruments a | und Settun | gs/mxooo | ALocal S | ettings\Temp | orary Internet Files\C | ontent.IE5\7J3X | N58ZVdownload_com | poment_tw[1].zip\ | -  | ~   |
| -     |        |           |            | 大小       | 3        | 封裝後大小        | 修改日期                   | 存取日期            | 建立日期              |                   | 屬性 |     |
|       |        |           |            |          |          |              |                        |                 |                   |                   |    |     |
| <     |        |           |            | (dity    |          |              |                        |                 |                   |                   |    | >   |
| 己選取   | 0 個物件  |           |            |          |          |              |                        |                 |                   |                   |    |     |

### Decrypt password: wanhaiN01

| http://tpept071t.wanhai.com/portal/auth/portal/WHL/News?loginheight=0 - Windows Internet Explorer                                                                                                    |                                                                           | <b>_ - X</b>                                      |
|----------------------------------------------------------------------------------------------------|---------------------------------------------------------------------------|---------------------------------------------------|
|                                                                                                    | 💽 😽 🗙 🔯 Live Search                                                       | P-                                                |
| 當案(F) 編輯(E) 檢視(Y) 我的最愛(A) 工具(I) 說明(H)                                                                                                    |                                                                           |                                                   |
| 🍃 我的最愛 🛛 🍰 建議的網站 🗸 🔊 自訂連結 🍠 免費的 Hotmail 🥭 網頁快訊圖庫 🗸                                                                                                    |                                                                           |                                                   |
| http://tpept071t.wanhai.com/portal/auth/portal/WHL/Ne                                                                                                    | 👌 🔹 🗟 🕘 🖃 🖶 🔹 網頁 🕑 🔹 安全性                                                  | 生③ • 工具() • 🕢 •                                   |
| 図 0 % 正在枝製 7-Zip 檔案管理員           描案:         0 % 正在枝製           加入 解壓縮 測賦 複製         0 % 正在枝製           ② C: Obocuments and Settings         0 % 正在枝製           名稱         法定:           TPEVPN_Comp         2 80           TPEVPN_Component_final.exe         ()           爾定         取消           國子 確認         ()           百里作業區         暫停座)           百里和1個物件         2 802 176         2 802 176 | Lo<br>Server Time<br>2736 KB<br>0 B<br>0 B<br>0 B<br>0 B<br>0 B<br>1 ment | agged in as: M1732<br>Logout<br>2017/3/7 18:10:49 |
|                                                                                                    | ✓ 信任的網站                                                                   | 🖓 - 🔍 100% - 🚲                                    |
| 🛂 開始 🍵 🥥 🖉 🥙 🌈 http://tpept071t.wanhai 🦉 2.JPG - 小畫家 💡 🖬 0% 正在複製 7-2                                                                                                    | Zip 💼 😰 🌍 🖬 🗾 🧟                                                           | ) 🖓 🛄 N 下午 06:10                                  |

# If prompt "Windows SmartScreen" dialog, follow below steps to proceed

#### Windows 已保護您的電腦

Windows SmartScreen 篩選工具已防止某個無法辨識的應用程式啟動。執行此應用程式可能會 讓你的要蹤異靈在風險中。

其他資訊

不要執行

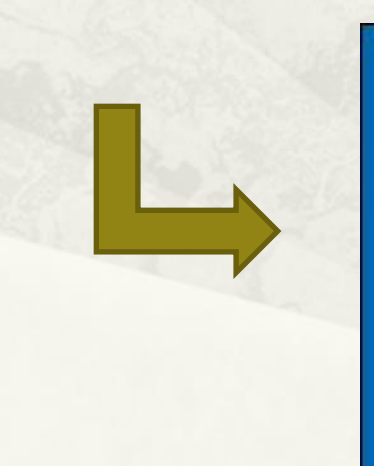

#### Windows 已保護您的電腦

Windows SmartScreen 篩選工具已防止某個無法辦識的應用程式啟動。執行此應用程式可能會 讓您的電腦暴露在風險中。

應用程式: TPEVPN\_Component\_final.exe 發行者: 發行者不明

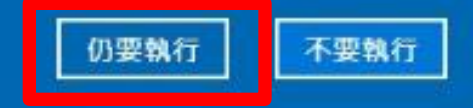

## Prompt dialog · Please press (Y)

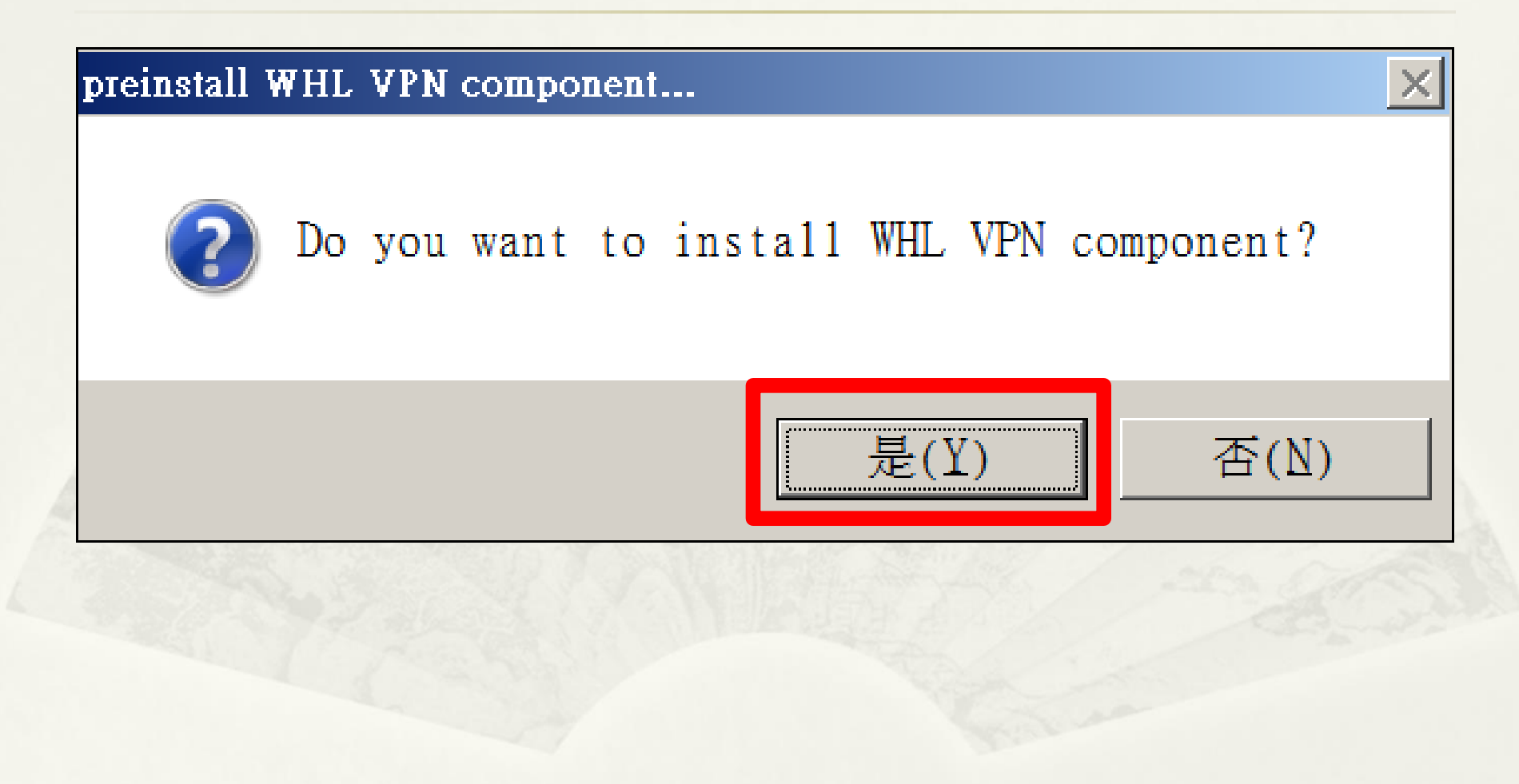

## Unpacking...

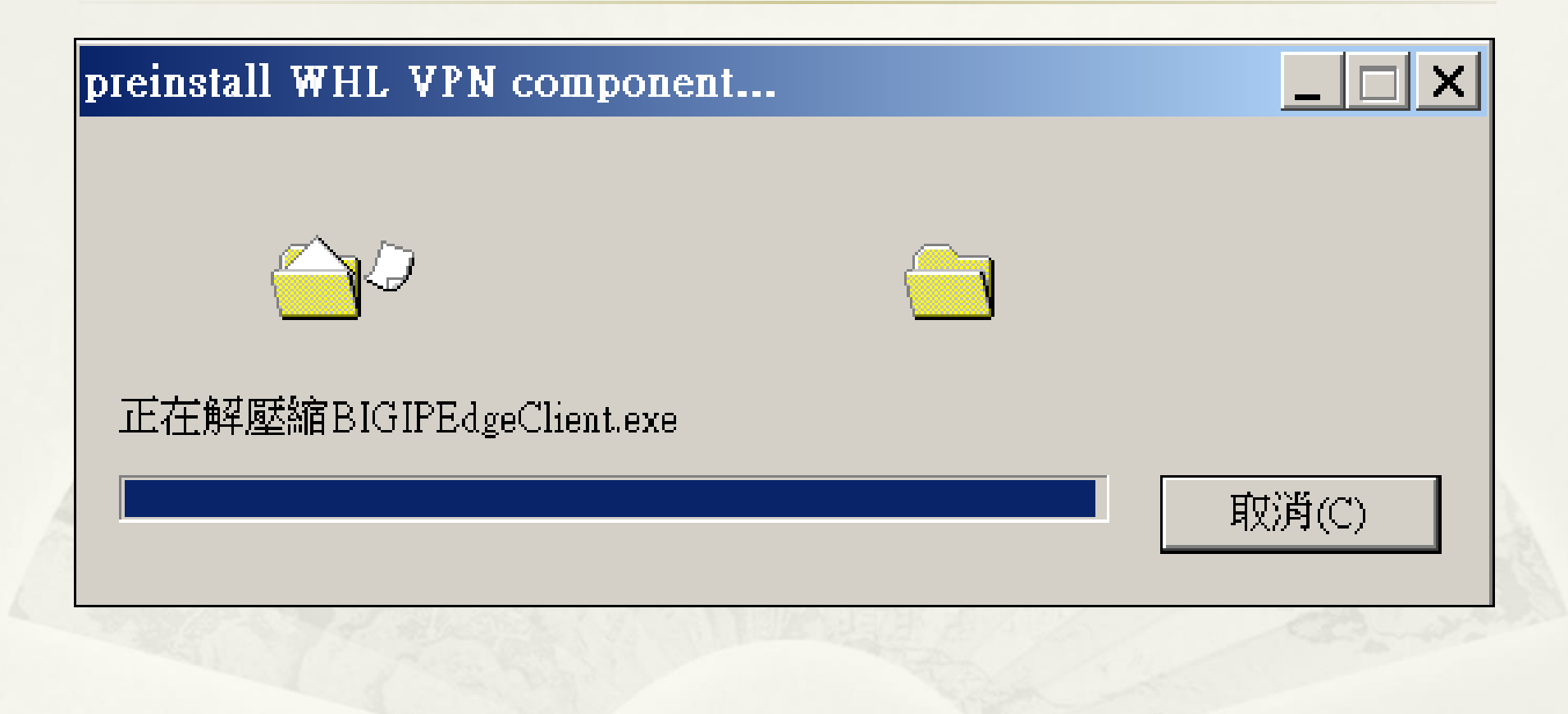

#### Installing... press "Install" & "Next" till end

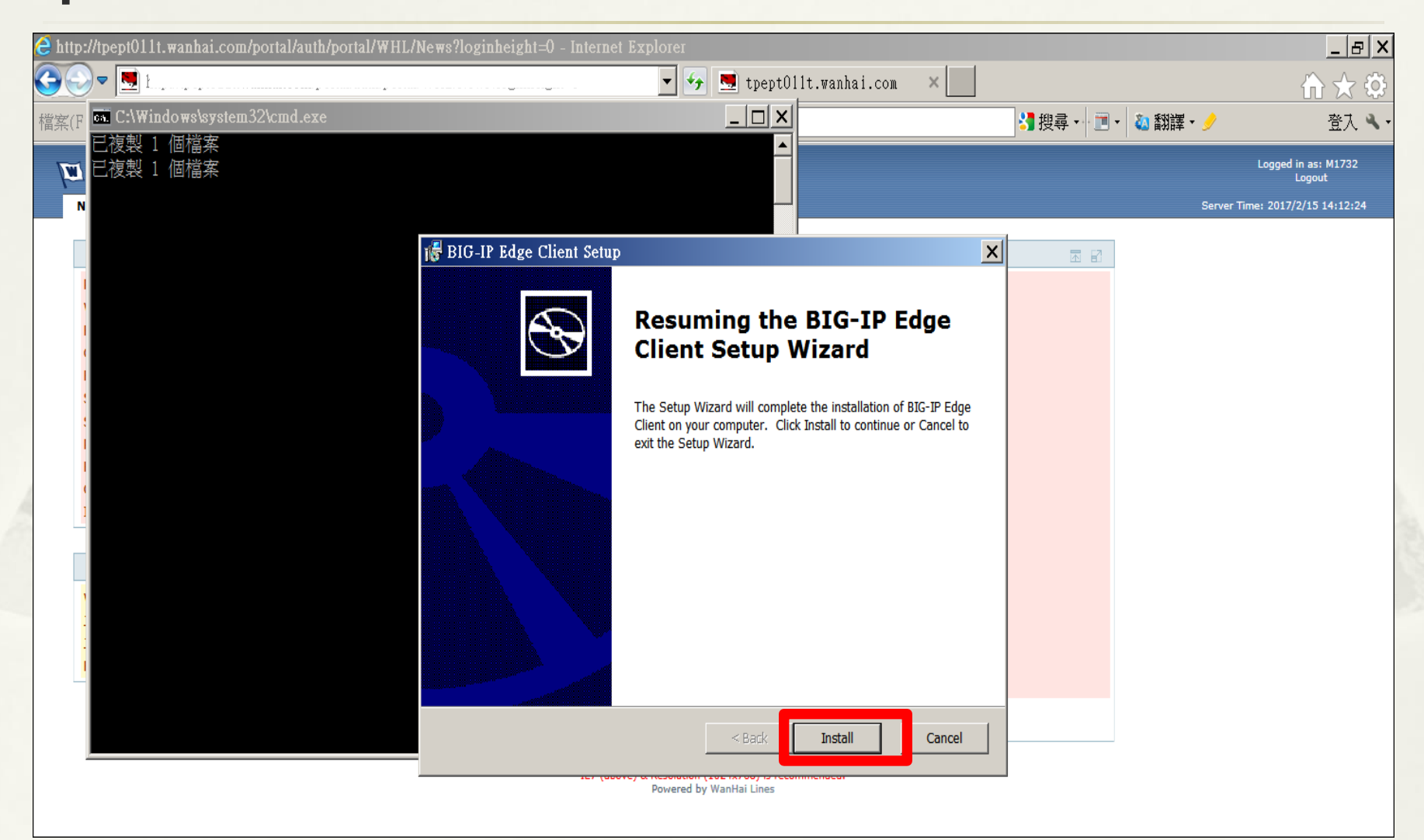

#### F5 component completed, but still having something to do. Press "Finish" , then wait...

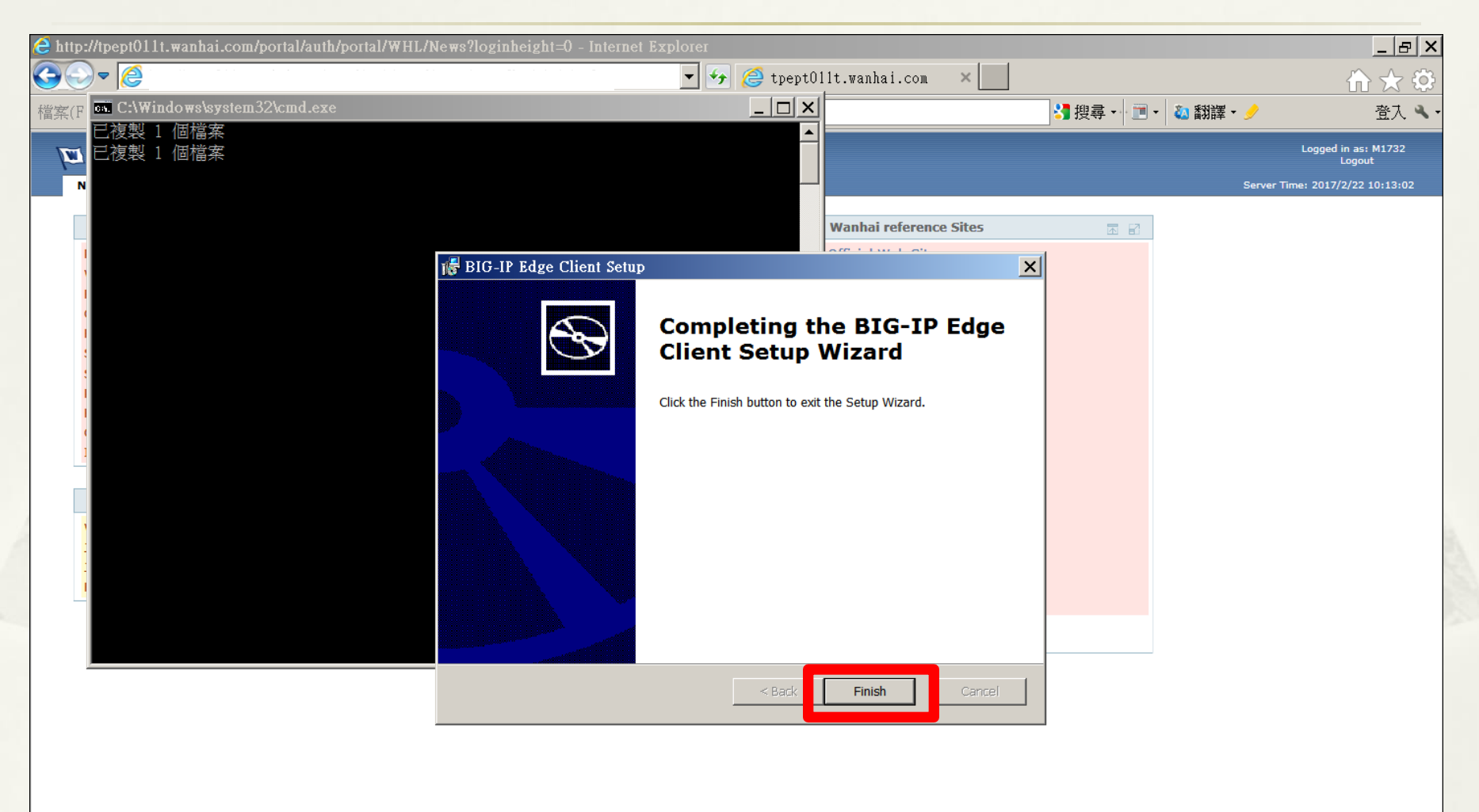

## System Initializing...

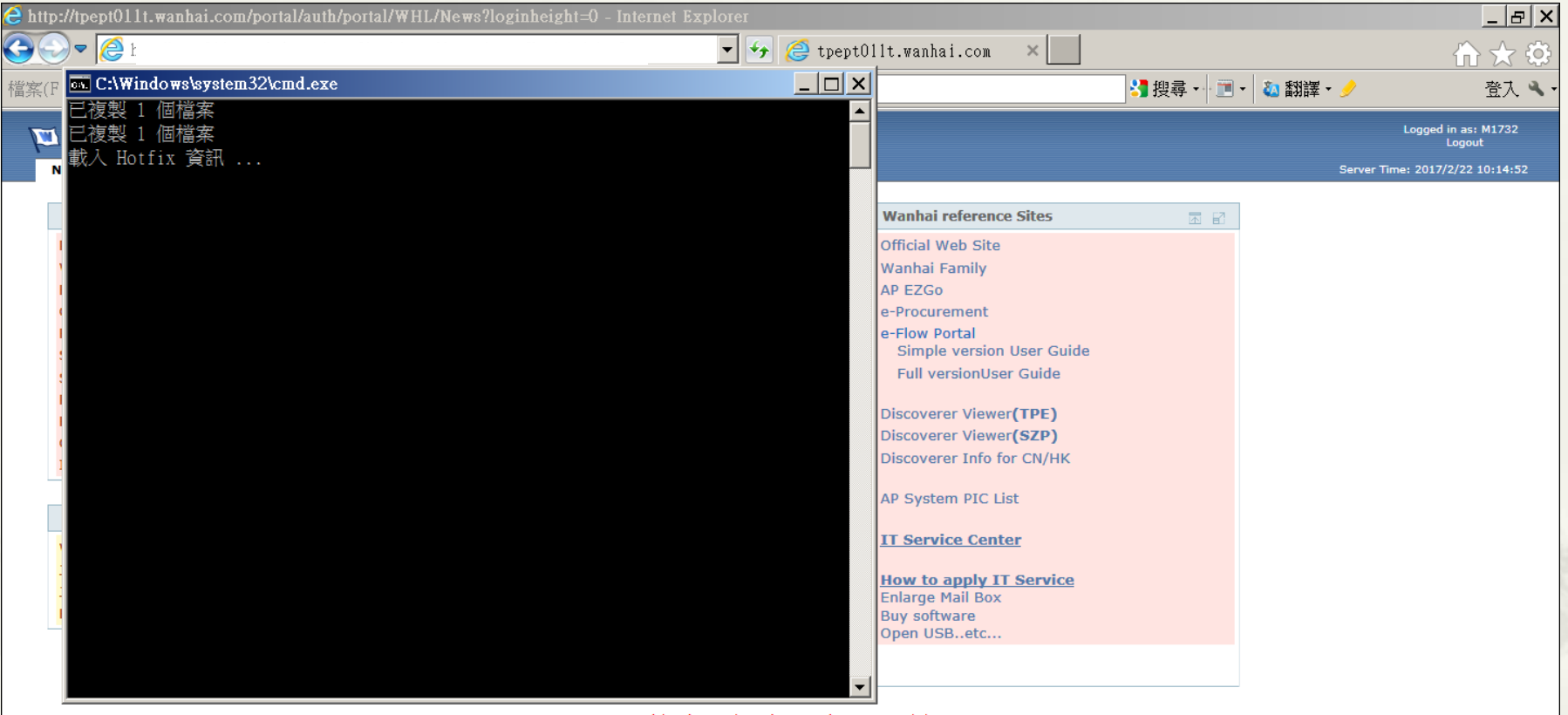

IE7 (above) & Resolution (1024x768) is recommended. Powered by WanHai Lines

## Finished.

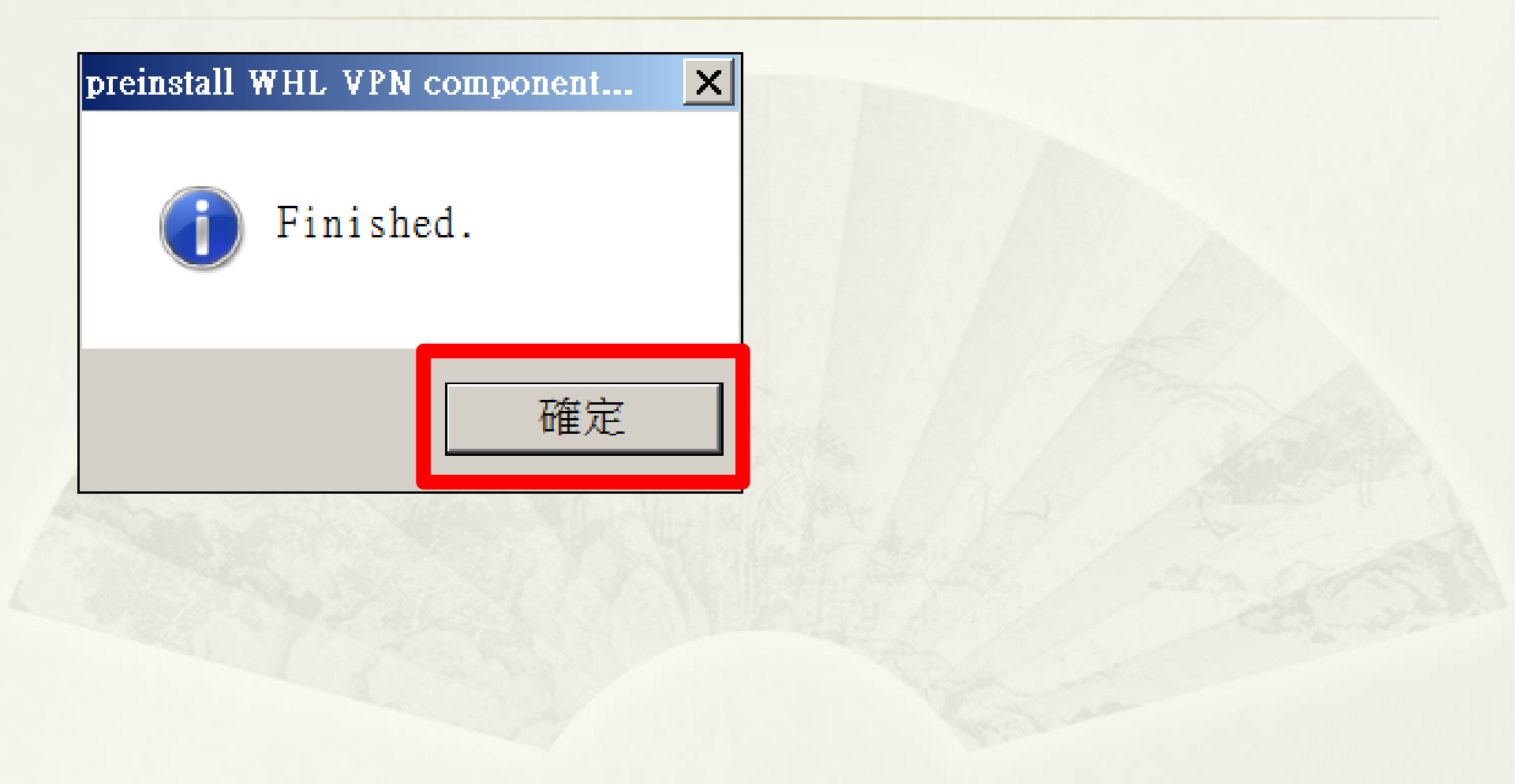

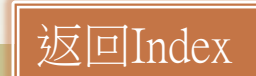

### After installation – have shortcuts

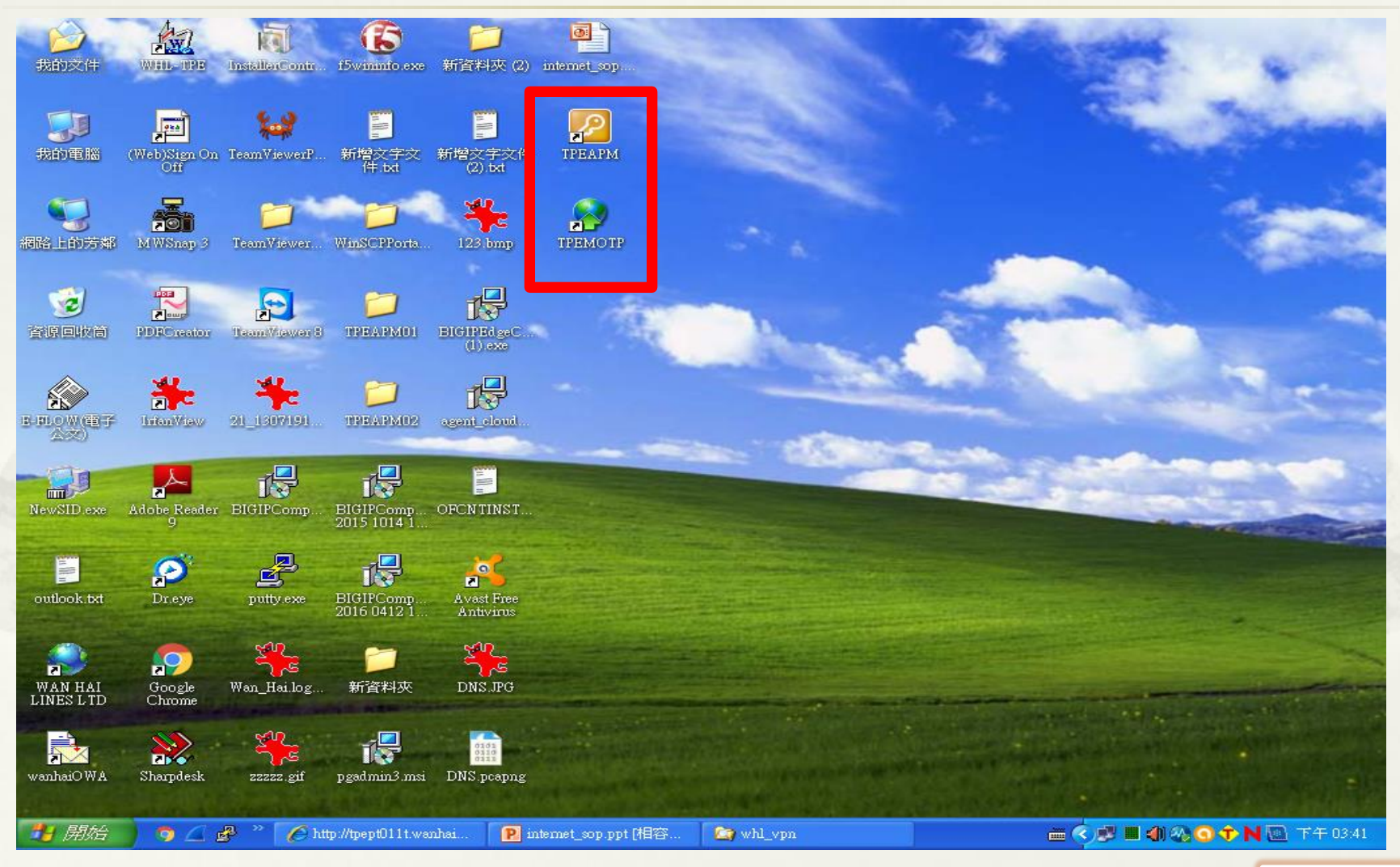

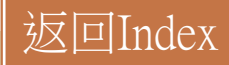

## Q&A

\* 若有問題,請與當地IT聯絡或台北窗口
\* Allan: allan\_chen@wanhai.com
\* Andy: andy\_liu@wanhai.com

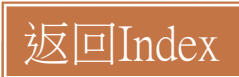